# 英文チェッカー Ginger を使って 恥ずかしい英語とおさらばしよう!

「Ginger」は、パソコンやモバイルデバイスに入力した英文をネイティブ表現に最適化 する、オンライン英文チェックソフトです。スペルチェックのみならず、文章を解析し、 文脈に合った単語や表現をレコメンド。あなたのビジネスメール、SNS 上での英語表現 を豊かにしてくれます。

それでは「Ginger」を使ってみましょう!

### Ginger をダウンロードしよう

まず始めに、www.getginger.jp/ で Ginger をダウンロードしましょう。

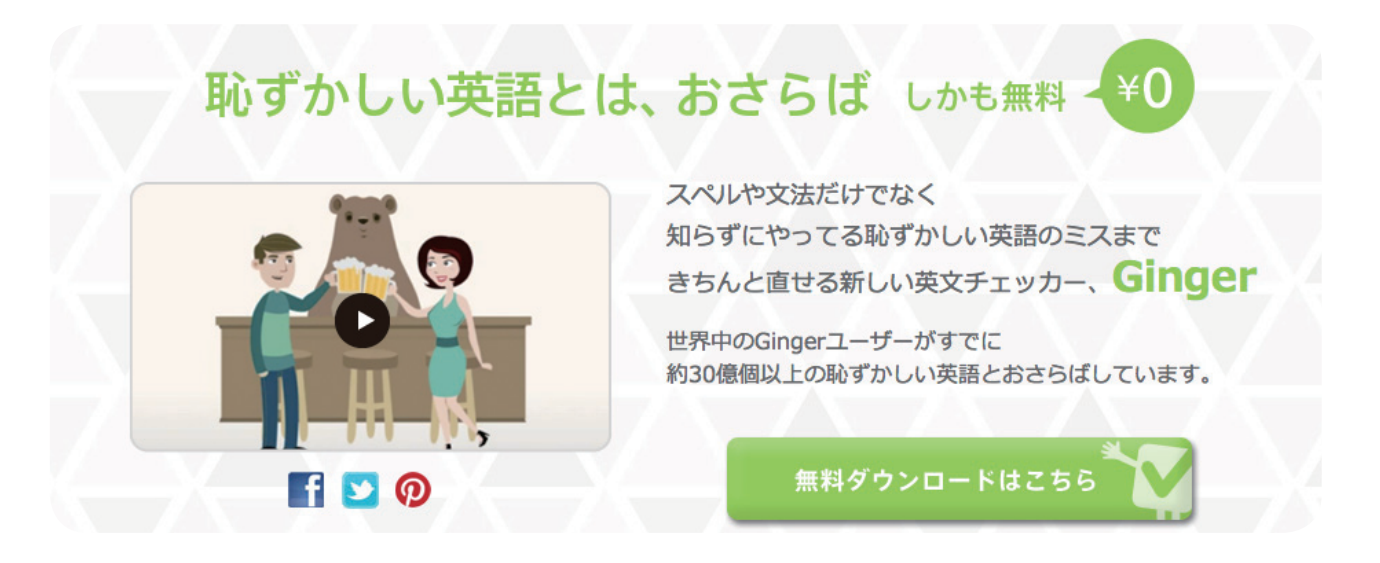

www.getginger,jp/ にアクセスして、「無料ダウンロードはこちら」ボタンをクリックしてください。ソフトウェア版(Microsoft Office 対応)をダウンロードすることができます。

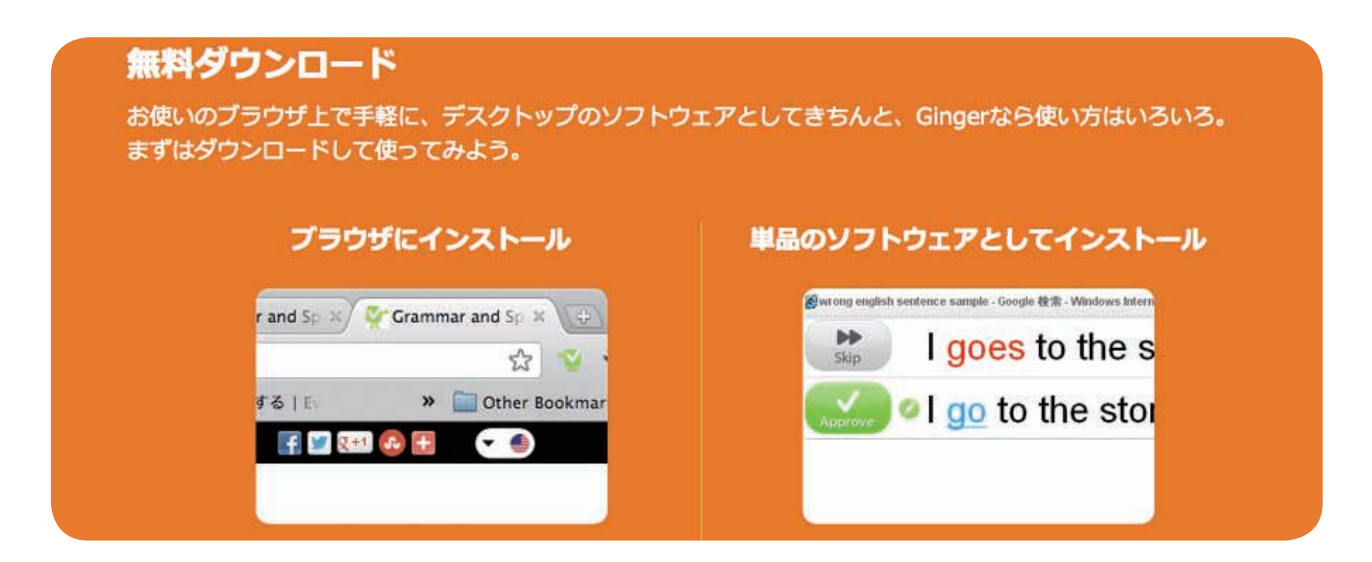

ブラウザインストール版は、ページ中ほどより、お好きなブラウザ版をダウンロードし て下さい。 Ginger の英文チェックソフトは、ソフトウェア版(Microsoft Office 対応)と各ブ ラウザに対応したブラウザ版があります。

・ソフトウェア版(Microsoft Office 対応)

Microsoft Office の Word、PowerPoint、Outlook、Internet Exprorer、 FireFox でご利用いただけます。※ Widows OS のみ使用可能

・ブラウザ版

Chrome、IE、Safari、FireFox に対応しております。※ Widows / MAC OS 対応

## Ginger を使ってみよう ソフトウェア版(Microsoft Office 対応)

#### ポップアップ表示編

| d 17   | ·····································                                                     |
|--------|-------------------------------------------------------------------------------------------|
| ホーム    | 挿入 ページ レイアウト 参考資料 差し込み文書 校閲 表示                                                            |
| à      | Century 体文のフォント・105 ・ A A 参 量 A 注・注・行・算 課 本・24 チ あア亜 あア亜 あア亜 あア亜 ホア亜 ・ A 品検索・             |
|        | B I U - she x, x As - 妙 - ▲ - ▲ ⑦ 厚 要 要 要 ■ ■ □ □ □ 本 □ 本 □ 本 □ 本 □ 本 □ 本 □ 本 □ 本         |
| -15 15 | フォント ひ 段落 ひ スタイル び 編集                                                                     |
|        |                                                                                           |
|        |                                                                                           |
|        |                                                                                           |
|        |                                                                                           |
|        |                                                                                           |
|        |                                                                                           |
|        |                                                                                           |
|        | I want on a butiful vacshun to a grek iland. Mine nather, father, and sistr cme two.4     |
|        | The snset was amazon.I went swim ming evry dey at bich.The see was kleer blue and         |
|        | filed with multey colord fish. I didt evan have to make any homeverk, rite esas and think |
|        | abwt whn to use a coma or a exlemtion makIt was the better vacason I have every           |
|        | being to.I had great fun.I recomnd the vacshum to evriwon. I cnt wat-                     |
|        |                                                                                           |
|        |                                                                                           |

ソフトウェアをダウンロードしたら Microsoft Word、PowerPoint、Outlook のいずれかを立ち上げて、英文を入力しましょう。スペルミスや文法の間違いが、青くハイ ライト(上部イメージ赤線部分)されます。 ( a beautiful vacation to a Greek island 🖃

I want on a butiful vacshun to a grek iland. Mine nather, father, and sistr cme two. The snset was amazon.I went swim ming evry dey at bich.The see was kleer blue and filed with multey colord fish.I didt evan have to make any homeverk,rite esas and think abwt whn to use a coma or a exlemtion mak....It was the better vacason I have every being to.I had great fun.I recommd the vacshum to evriwon. I cnt wate

青くハイライトされた場所にカーソルを動かすと、文脈に合った最適な英語表現がポッ プアップで表示されます。 表示された英文への差し替えは、ポップアップ(上部イメージ赤枠内)をクリックする だけで完了です。

I want on a beautiful vacation to a Greek island. Mine nather, father, and sistr cme two. The snset was amazon.I went swim ming evry dey at bich.The see was kleer blue and filed with multey colord fish.I didt evan have to make any homeverk,rite esas and think abwt whn to use a coma or a exlemtion mak....It was the better vacason I have every being to.I had great fun.I recomnd the vacshum to evriwon. I cnt wat.

間違っていたスペル/文法表現が簡単に修正されます。

#### Ginger it! 編

ソフトウェア版(Microsoft Office対応)の特別機能として、「Ginger it!」ボタンがあります。こちらの機能は、対応するソフトウェア(Word / PowerPoint / Outlook)を起動すると画面上部に「Ginger it!」ボタンが表示されます。

|                                                         |                                    | ✓ Ginger it! [F2]                       | E Learn    |             |              |                        |              |       |
|---------------------------------------------------------|------------------------------------|-----------------------------------------|------------|-------------|--------------|------------------------|--------------|-------|
| -ジレイアウト 参考資料                                            | 差し込み文書                             | ন্যায়া করেন                            | - 42       | -           |              |                        |              |       |
| 낭가ㆍ105 ㆍ A ▲ ▲<br>☞ ★, ★ Aa ▲ <sup>4</sup> 2 · <u>A</u> | * <u>A</u> (;)<br>• <u>A</u> (;) ≡ | - : : · : : : : : : : : : : : : : : : : | <b>₹↓⊀</b> | あア亜<br>コ 標準 | あ7亜<br>→行間詰め | あア亜<br><sup>見出し1</sup> | あア亜<br>見出し 2 | 4 4 4 |
| フォント                                                    | 19                                 | 段落                                      | 6          |             |              | スタイル                   |              |       |
|                                                         |                                    |                                         |            |             |              |                        |              |       |

ボタンをクリック、または F2 ボタンを押すと、ディスプレイ上部に Ginger ボックス が表示され、スペルミス、文法の間違い、不適切な表現を自動でチェックします。2段 のうち、上段に修正が必要な英文、下段にレコメンドが表示されます。差し替えない場 合は「Skip」ボタンを、差し替える場合は「Approve」ボタンをクリックします。

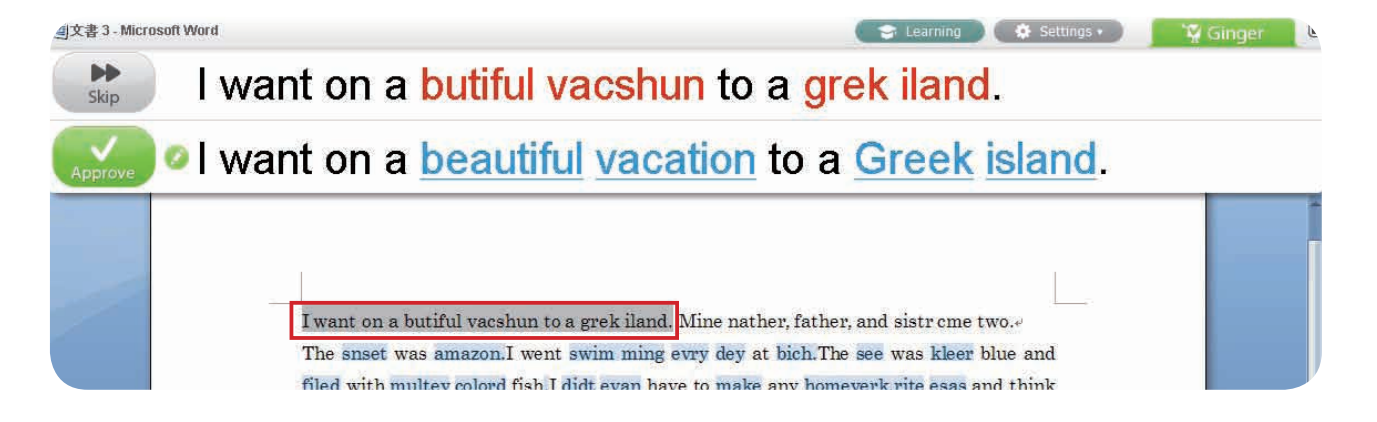

※誤りのある文章を自動でチェックし、修正をレコメンドする箇所を全てハイライトします。

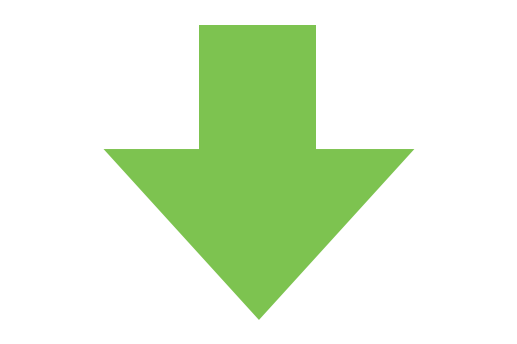

I want on a beautiful vacation to a Greek island. Mine nather, father, and sistr cme two. The snset was amazon.I went swim ming evry dey at bich.The see was kleer blue and filed with multey colord fish.I didt evan have to make any homeverk,rite esas and think abwt whn to use a coma or a exlemtion mak....It was the better vacason I have every being to.I had great fun.I recomnd the vacshum to evriwon. I cnt wate ev

※ Approve ボタンをクリックすると、自動で修正内容がドキュメント上に反映されます。 ※内容が訂正されると、自動で次の修正候補の文章へと移ります。

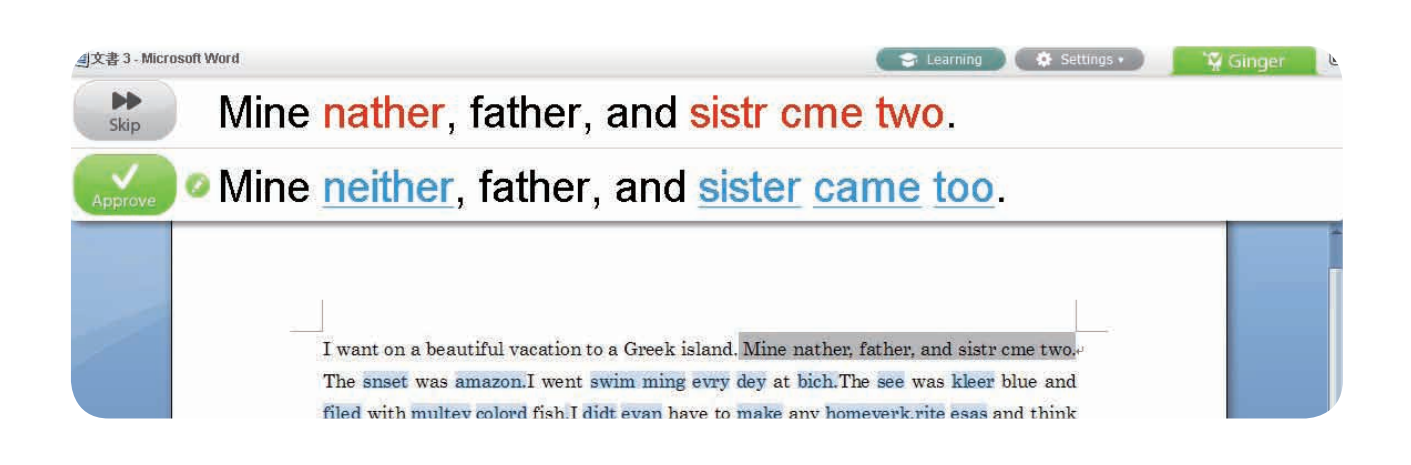

## Ginger を使ってみよう ブラウザ版(Win/MAC OS 対応)

ソフトウェアをブラウザにインストールしたら Gmail などの web メールを立ち上げて、 英文を入力しましょう。英文を入力していくと、スペルミス、文法の間違い、文脈に合 わない英語表現が、青くハイライトされます。

|                      | Trail and the second second se | THE COUPTO S AND S                                                                                         | 2   |
|----------------------|----------------------------------------------------------------------------------------------------|----------------------------------------------------------------------------------------------------|-----|
| 100                  | H                                                                                                    | 新規メッセージ - アメ                                                                                               |     |
|                      | Aci recently sait you after a<br>That eached econt market                                                                                                    | f James                                                                                                    | 11, |
| a l                  | Null Georgy nove then Rappy                                                                                                    | 🕞 Can you talk]                                                                                            |     |
|                      | on control and by                                                                                                    | Hi James                                                                                                   |     |
|                      | all thether St.                                                                                                    | As I recently said you, after a few year of hard work, the company has final reached record markets share. | ŧ   |
|                      | (1941)                                                                                                    | I will being more then happy to continued our conversation, can you talk in monday?                        | 11  |
| 182)<br>3<br>1821(1) |                                                                                                    | all thebest                                                                                                | 1.  |
|                      |                                                                                                    | - David                                                                                                    | × × |
| taasttii<br>siitas   | , Alaen-Eyeliho:<br>Takumi (Addayaethi<br>〒1955-10045)<br>● antificial (Adda)                                                                                                    |                                                                                                    |     |
| 4                    | TelFacOstitszen<br>Nel tekunigaler-seco                                                                                                    | 送信 <u>A</u> 1 0 + 保存しました 💼 🗸 🔹                                                                             |     |

青くハイライトされた場所にカーソルをあわせると、最適化された英文がポップアップ で表示されます。

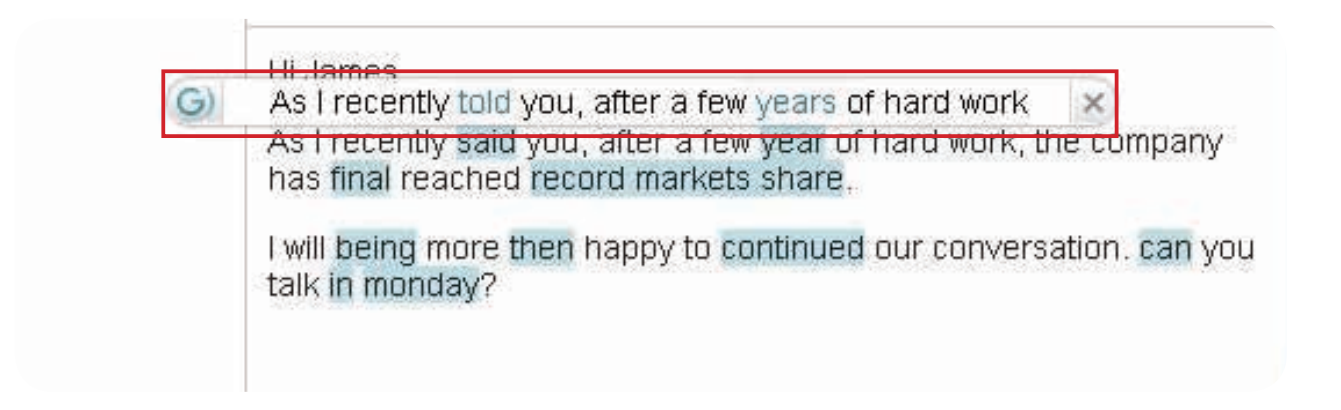

表示された英文に差し替えたい場合は、ポップアップをクリックしてください。

Hi James

As I recently told you, after a few years of hard work, the company has final reached record markets share.

I will being more then happy to continued our conversation, can you talk in monday?

間違っていたスペル/文法表現が簡単に修正されます。

基本的な動作/使用方法に関しましては、ソフトウェア版ポップアップ表示編と同じに なります。

ブラウザ版の最大の特長は、facebook に対応している点です。

英語での書き込みやメッセージのやり取りが増えつつある facebook で、是非お試しください!

| Hi James<br>As I recer<br>company<br>I will bein<br>can you t<br>all thebes | has final<br>g more th<br>alk in mo | ou, after a fe<br>reached reco<br>nen happy to<br>nday? | w year of hard work, the<br>rd markets share.<br>continued our conversation.      |             | Tiskeni<br>metaliyi<br>taliyi<br>taliy<br>taliy<br>taliy<br>taliy<br>taliy<br>taliy<br>taliy<br>taliy<br>taliy<br>taliy<br>taliy<br>tal |
|-----------------------------------------------------------------------------|-------------------------------------|---------------------------------------------------------|-----------------------------------------------------------------------------------|-------------|----------------------------------------------------------------------------------------------------|
| David                                                                       |                                     |                                                         |                                                                                   |             |                                                                                                    |
| 1-0                                                                         | 9                                   |                                                         | 息 友達 ▼ 投稿                                                                         |             |                                                                                                    |
| 1-0                                                                         | 9<br>Time                           | fine: Ab                                                | <u>急</u> 友達 ▼ 投稿                                                                  | Phatters 30 | Ware: -                                                                                                    |
| 1-0                                                                         | 9<br>Time                           | ine: Ab                                                 | La 友達 ▼ 投稿                                                                        | Place       | Life Event                                                                                                    |
|                                                                             | ₽<br>Time                           | iine: Ala                                               | La 友達 ▼ 投稿<br>Status ■ Photo La<br>G to go out on Frid<br>Want going out on Frida | Place       | Life Event                                                                                                    |